## Tutorial de como copiar as atribuições de aulas de um semestre para o seu posterior.

1º Passo: Feito o login na plataforma do SIGA, acessamos o menu "Cursos", a opção "Atribuição de Aulas" e, em seguida, a opção "Atribuição de Aulas".

| ۲                         | siga.cps.sp.gov.br/fatec/defaultt.ht: $\times$ |                                                                                                    |                                                |                                                                         |                                                   | - ø ×    |  |  |
|---------------------------|------------------------------------------------|----------------------------------------------------------------------------------------------------|------------------------------------------------|-------------------------------------------------------------------------|---------------------------------------------------|----------|--|--|
| ÷                         |                                                | A https://siga.cps.sp.gov.br/fatec/defaultt.html                                                                      |                                                | \$                                                                      | S 💿 🧶 🖁 🖉 🗰 🚱                                     | ∎ ଯ ≡    |  |  |
| ፍ                         | Atribuição de A                                | ulas                                                                                                    | 41143398840   São Paulo   Diretor Serviços Aca | adêmicos   Academico                                                    | alterar unidade 🖌 alterar grupo 🗸 🗸               | siga 💌 🖸 |  |  |
|                           |                                                |                                                                                                    | Burning I. Burnin I. (                         | N 1                                                                     |                                                   |          |  |  |
| - CA                      | ALOGOS I CADASTROS I                           | CURSOS I PESSALI ER RATRICULA I RATRICULA I RATRICULA I CONSTRUCTION PECHAMENTO I STERRAMENTAS I<br>Cursos na Unidade | CESTAD I CESTAD I                              | SIGA I CAD I                                                            |                                                   |          |  |  |
|                           | ©                                              | Turmas Especiais                                                                                                    |                                                |                                                                         |                                                   | •        |  |  |
| -                         |                                                | Atribuição de Aula 🔸 🗐 Atribuição de Aulas                                                                            |                                                |                                                                         | Ano/Semestre                                      |          |  |  |
| Curso                     | Selecionar b                                   | Horário                                                                                                    |                                                |                                                                         |                                                   |          |  |  |
|                           | Curso Abreviação 👘 👔                           | Matriz Curricular                                                                                                    | 20241                                          |                                                                         |                                                   |          |  |  |
| Datus                     | ANALISE E DESENV. DE SISTEN                    |                                                                                                    | >> 20232                                       |                                                                         |                                                   |          |  |  |
| Eatus                     | ANALISE E DESENV. DE SISTEMAS                  | Tarde SD_48_ADS_T                                                                                                    | 20231                                          |                                                                         |                                                   |          |  |  |
| 1 Subcos                  | ANALISE E DESENV. DE SISTEMAS                  | Manh5 D12 CAES M                                                                                                    | 20222                                          |                                                                         |                                                   |          |  |  |
| 1                         | AUTOM ESCRIT SECRETARIADO                      | Manhā C13 CAES M                                                                                                    | 20212                                          |                                                                         |                                                   |          |  |  |
| hand                      | AUTOM.ESCRIT.SECRETARIADO                      | Noite D13 C.A.E.S. N                                                                                                  | 20211                                          |                                                                         |                                                   |          |  |  |
| le est                    | AUTOM.ESCRIT.SECRETARIADO                      | Noite A13_CA.E.S_N                                                                                                    | 20202                                          |                                                                         |                                                   |          |  |  |
| Det.us                    | CONSTR.CIVIL:EDIFICIOS                         | Manhã C1_C.CEDIFÍCIOS_M                                                                                               | 20201                                          |                                                                         |                                                   |          |  |  |
| Datus                     | CONSTR.CIVIL:EDIFICIOS                         | Noite C1_C.CEDIFICIOS_N                                                                                               | 20192                                          |                                                                         |                                                   |          |  |  |
| to est                    | CONSTR.CIVIL:MOV.TERRAPAV                      | Noite B2_C.CMOV. TER. PAV_N                                                                                           | ÷ +                                            |                                                                         |                                                   |          |  |  |
| Datus                     | ELETRON.INDUSTR                                | Noite A110_ELETRÔN_INDUST_N                                                                                           |                                                |                                                                         |                                                   |          |  |  |
| Batus                     | ESTRADAS                                       | Noite 141_ESTRADAS_N                                                                                                  |                                                |                                                                         |                                                   |          |  |  |
| Sabus                     | GEG                                            | 1arde 14/_0.E.01<br>Marbha D103 GEST THRISMO M                                                                        | Atribuir Disciplina                            |                                                                         |                                                   |          |  |  |
| 100000                    | GESTÃO DE TURISMO                              | Tarde A102 GEST TURISMO T                                                                                             | Actional Disciplinity                          |                                                                         |                                                   |          |  |  |
| Estud                     | GESTÃO DE TURISMO                              | Tarde D102 GEST TURISMO T                                                                                             |                                                |                                                                         |                                                   |          |  |  |
| Detus                     | GESTÃO EMPRESARIAL                             | EAD 64_GEST.EMPEaD                                                                                                    | Atenção! Para copiar a at                      | tribuição do semestre Anterior                                          |                                                   |          |  |  |
| Datua                     | GESTÃO PÚBLICA                                 | EAD - Univesp 129_GESTÃO PÚBLICA_EaD                                                                                  | 1. Informe abaixo o Ano/S                      | Semestre Origem(Copiar de) gu                                           | e deseia copiar para o Ano/Semestre destino(Para) |          |  |  |
| (Datus)                   | HIDRAULICA SANEAM.AMBIENTAL                    | Manhā B26_H.S.AM                                                                                                    | Copiar de - Ano/Semestre                       | e Origem                                                                | Para - Ano/Semestre Destino                       |          |  |  |
| to est                    | HIDRAULICA SANEAM.AMBIENTAL                    | Tarde B26_H.S.AT                                                                                                    |                                                |                                                                         |                                                   |          |  |  |
| be est                    | HIDRAULICA SANEAM.AMBIENTAL                    | Noite A26_H.S.AN                                                                                                    | 0                                              |                                                                         | 0                                                 |          |  |  |
| Datus                     | HIDRAULICA SANEAM.AMBIENTAL                    | Noite B26_H.S.AN                                                                                                    | Exemplo:20111 - sem tra                        |                                                                         | Exemplo: 20112                                    |          |  |  |
| Eatus                     | INSTALAÇÕES ELETRICAS                          | Manna A122_INST_ELETRICAS_M                                                                                           |                                                |                                                                         | Para - Turno Destino                              |          |  |  |
| Contract of               | MATERIAIS                                      | Manhā 124 MATERIAIS M                                                                                                 |                                                |                                                                         | Internal v                                        |          |  |  |
| Contraction of the second | MECÂNICA DE PRECISÃO                           | Manhă A9 MEC PRECISÃO M                                                                                               |                                                |                                                                         | and grant -                                       |          |  |  |
| 1.00                      | MECÂNICA DE PRECISÃO                           | Integral A9_MEC. PRECISÃO_I                                                                                           |                                                |                                                                         |                                                   |          |  |  |
| Detus                     | MECANICA:PROC.PROD                             | Manhã A4_MEC_PROC.PROD_M                                                                                              | <ol><li>Clique em Copiar Atribu</li></ol>      | uição de Aula                                                           |                                                   |          |  |  |
| Datua                     | MECANICA:PROC.PROD                             | Noite A4_MEC_PROC. PROD_N                                                                                             | Conjar A                                       | tribuição de Aula 🥯                                                     |                                                   |          |  |  |
| Datus                     | MECANICA:PROJETOS                              | Manhā A5_MEC_PROJETOS_M                                                                                               | <u>Cobiar a</u>                                |                                                                         |                                                   |          |  |  |
| 🖸 atrus                   | MECANICA:PROJETOS                              | Noite A5_MEC_PROJETOS_N                                                                                               | <ol><li>Sistema irá copiar a atr</li></ol>     | 3. Sistema irá copiar a atribuição do semestre de origem para o destino |                                                   |          |  |  |
| Datua                     | MICROELETRONICA                                | Manhā A125_MICROELETRÔNICA_M                                                                                          |                                                |                                                                         |                                                   |          |  |  |
| Datus                     | SECRET E ASSESS. INTERN.                       | Manha 142_SECR.ASSES.INTERNM                                                                                          |                                                |                                                                         |                                                   |          |  |  |
| Sabus 2                   | DECREY, EASSESS, INTERN,                       | NORE 142_DECRASSES.INTERN_N<br>Taxda DDE COLDACEM T                                                                   |                                                |                                                                         |                                                   |          |  |  |
| 1 est                     | SOLDAGEM                                       | Noite B05_SOLDAGEM_N                                                                                                  |                                                |                                                                         |                                                   |          |  |  |
| - Catural                 | SOLDAGEM                                       | Noite C95 SOLDAGEM N                                                                                                  |                                                |                                                                         |                                                   |          |  |  |
| darrentille               |                                                |                                                                                                    |                                                |                                                                         |                                                   |          |  |  |

2° Passo: Selecione o curso/turno do qual você quer copiar, no exemplo estamos escolhendo Análise e Desenvolvimento de Sistemas/Manhã, em seguida, selecione o próximo semestre na lista de semestre.

| ۲                                                                                                    |                                                                                                    |                                                                                                    |                                                                                                    |
|----------------------------------------------------------------------------------------------------|----------------------------------------------------------------------------------------------------|----------------------------------------------------------------------------------------------------|----------------------------------------------------------------------------------------------------|
| ÷                                                                                                    |                                                                                                    | A https://siga.cps.sp.gov.lzr/fatec/defaultt.html                                                                                                    | ☆ ♡ 날 ◙ ● 🔮 ♥ ፡፡፡ ፡ ፡ ፡ ፡ ፡ ፡ : : : : : : : : : : :                                                                                                    |
| Curso                                                                                                    | Selectorar<br>Canada and a selection of a strandor<br>Adducts of person of a strandor<br>Adducts of person of a strandor<br>Adducts of person of a strandor<br>Adducts of person of a strandor<br>Adducts of person of a strandor<br>Adducts of person of a strandor<br>Adducts of person of a strandor<br>Adducts of person of a strandor<br>Adducts of person<br>Adducts of person<br>Adducts of person<br>Adducts of person<br>Adducts of person<br>Constitution and adducts<br>adducts of person<br>adducts of person<br>adducts of pers | A http://par.spa.sp.gov.br/late/default.html           A http://par.spa.sp.gov.br/late/default.html           A http://par.spa.sp.gov           A http://par.splate | Concernent and the second and the second and the se |
| Entro<br>Entro<br>Second<br>Second<br>Seco | USERIA DINIERANA<br>USERIA DINIERANA<br>HIDRALICA SANEDAM ANEINTAL<br>HIDRALICA SANEDAM ANEINTAL<br>HIDRALICA SANEDAM ANEINTAL<br>INDRALICA SANEDAM ANEINTAL<br>NICHALOS SENTANO<br>HIDRALOS SENTANO<br>HIDRALOS SENTANO<br>HIDRALOS SENTANO<br>HIDRALOS SENTANO<br>HIDRALOS SENTANO<br>HIDRALOS SENTANO<br>HIDRALOS SENTANO<br>HIDRALOS SENTANO<br>HIDRALOS SENTANO<br>HIDRALOS PROCEDO<br>HIDRALOS PROCEDO<br>HIDRALOS PROCEDO<br>HIDRALOS PROCEDO<br>HIDRALOS PROCEDO<br>HIDRALOS PROCEDO<br>SECURIT A SANES, NITERA<br>SCILAGEM<br>SCILAGEM                                                                                                    | EGU         Lineway         Tards         Lineway         Tards           Markini         EGU         Lineway         Tards         Lineway           Tards         EGU         Lineway         Tards         Lineway           Tords         EGU         Lineway         Lineway         Lineway           Notes         EGU         Lineway         Lineway         Lineway           Markin         EGU         Lineway         Lineway         Lineway           Markin         EGU         Lineway         Lineway         Lineway           Markin         EGU         Lineway         Lineway         Lineway           Markin         EGU         Lineway         Lineway         Lineway           Markin         EGU         Lineway         Lineway         Lineway           Markin         EGU         Lineway         Lineway         Lineway           Markin         EGU         Lineway         Lineway         Lineway           Markin         Aug         Lineway         Lineway         Lineway           Markin         Aug         Lineway         Lineway         Lineway           Markin         Aug         Lineway         Lineway                                                                                                    | Informe abaixe o AnolSemente Origon(Copiar de) que deseja copiar para o AnolSemente destino(Para)     Copiar de - AnolSemente Origon     2023     2024     Demote: 2011 - sem traps     Para - AnolSemente Origon     Para - AnolSemente Origon     Para - AnolSemente     Para - AnolSemente     Para - AnolSemente     Para - AnolSemente     Para - AnolSemente     Pa      |

3° Passo: Abaixo do botão "Atribuir Disciplina" temos que preencher o semestre de origem e o semestre de destino, no exemplo estamos copiando do 2° semestre de 2023 para 1° semestre de 2024, preenchemos assim as caixas de textos, 20232 para a de origem e 20241 para a de destino:

| iga.cps.sp.gov.br/fatec/defaultt.ht: ×                                                                                                    | +                                                                                                    |                                                                                                    |              |               |              |                                                                                                    |                                                                                                    |                                                                   |                                                                                                    |                                      |                    | `   | /           | - | ø × |
|----------------------------------------------------------------------------------------------------|----------------------------------------------------------------------------------------------------|----------------------------------------------------------------------------------------------------|--------------|---------------|--------------|----------------------------------------------------------------------------------------------------|----------------------------------------------------------------------------------------------------|-------------------------------------------------------------------|----------------------------------------------------------------------------------------------------|--------------------------------------|--------------------|-----|-------------|---|-----|
| <br><br>                                                                                                    | A https://siga                                                                                                    | .cps.sp.gov.br/fatec/defaultt.html                                                                                                    |              |               |              |                                                                                                    |                                                                                                    | ☆                                                                 |                                                                                                    | ± 0                                  | -                  | ? v | . ## 6      | 3 | ວ ≡ |
| - CATALOGOS I - CADASTROS I                                                                                                    | CURSUS I                                                                                                    | PESSUAL I MAIRICULA                                                                                                    | FECHAMENTO I | + PERRAMENTAS | I DUSUARIO I |                                                                                                    | SIGA I                                                                                                    | ₩ EAD I                                                           |                                                                                                    |                                      |                    |     |             |   |     |
|                                                                                                    | _                                                                                                    |                                                                                                    |              |               |              | -                                                                                                    |                                                                                                    |                                                                   |                                                                                                    |                                      |                    | Ano | Semestre    |   |     |
| Curso Selecionar                                                                                                    | ~                                                                                                    |                                                                                                    |              |               |              |                                                                                                    |                                                                                                    |                                                                   |                                                                                                    |                                      |                    |     |             |   |     |
| Cons Absorbed<br>Cons Advisse Decisive Of SISTEMS<br>Cons Advisse Decisive Of SISTEMS<br>Cons Advisse Decisive Of SISTEMS<br>Decisive Of Constructions<br>Decisive Of Constructions<br>Decisive Of Constructions<br>Constructions<br>Constructions<br>Constructions<br>Decision Of Constructions<br>Decision Of Construct | Turno<br>5 Manhã<br>5 Tarde<br>5 Tarde<br>Manhã<br>Manhã<br>Noite<br>Noite | Matte Controlar<br>50.44, JAOS, M<br>50.44, JAOS, M<br>50.44, JAOS, M<br>50.44, JAOS, M<br>1012, CALES, M<br>1013, CALES, M<br>1013, CALES, M<br>1013, CALES, M<br>1014, CALES, M<br>1014, CALES, M<br>1014, CALES, M<br>1015, CALES, M<br>1015, CALES, |              |               | $\checkmark$ | 2033     20331     20331     20331     20321     20321     20321     20321     20321     20321     20321     20302     20392     + ++     ++     Coper     Atribuer Decope     Atribuer Decope     Atribuer Decope     Atribuer Decope     Atribuer Decope     Atribuer Decope     Atribuer Decope     Atribuer Decope     Atribuer Decoper     Atribuer Decoper     Atr | ina<br>a atribuição do sen<br>no/Semestre Origen<br>stre Origen<br>tribuição de Aula<br>an Atribuição do sem | nestre Anterior<br>m(Copiar de) que<br>da 💓<br>nestre de origem p | deseja copiar<br>Pran - Anofo<br>20241<br>Pran - Sanofo<br>Pran - Temo to<br>Pran - Temo to<br>Pran - Temo to<br>Pran - Sanofo<br>Pran - Sanofo<br>Visitar<br>Visitar<br>Visita | para o A<br>nestre D<br>12<br>estino | no/Semes<br>estino |     | rtino (Para | ) |     |

4° Passo: Selecione o turno, como no <u>2° Passo</u> escolhermos o curso da manhã, para o turno de

:

destino temos que escolher manhã. Agora, clicamos no link Copiar Atribuição de Aula

| ٠               | siga.cps.sp.gov.bs/fatec/defaultt.ht: $\times$ | +                  |                                                                    |                                         |                    |                   |                      |          | ``     | /           | - | a × |
|-----------------|------------------------------------------------|--------------------|--------------------------------------------------------------------|-----------------------------------------|--------------------|-------------------|----------------------|----------|--------|-------------|---|-----|
| ←               | → c O                                          | A https://siga.    | .cps.sp.gov.br/fatec/defaultt.html                                 |                                         | \$                 |                   | k. 🔿                 |          | 9 v    |             |   |     |
| - 04            | ALOGOS I - CADASIROS I                         | CURSUS 1           | PESSUAL I MAIRICULA I ALESIADOS I PECHAMENIO I VIERRAMENIAS I DUSU | RIO I 🚍 GESTAU I 🔍 SIGA I               | ₩ BAD I            |                   | _                    | _        |        |             |   |     |
|                 |                                                |                    |                                                                    |                                         |                    |                   |                      |          |        |             |   |     |
|                 |                                                |                    |                                                                    |                                         |                    |                   |                      |          |        |             |   |     |
|                 |                                                |                    |                                                                    |                                         |                    |                   |                      |          | 100    | Comostro    |   |     |
| Curso           | Selecionar                                     | ~                  |                                                                    |                                         |                    |                   |                      |          | Ano)   | Semestre    |   |     |
|                 | Curso Abreviação                               | Turno              | Matriz Curricular                                                  | 20241                                   |                    |                   |                      |          |        |             |   |     |
|                 | ANÁLISE E DESENV. DE SISTEMAS                  | Manhã              | SD_48_ADS_M                                                        | > 20232                                 |                    |                   |                      |          |        |             |   |     |
| 🖸 atrus         | ANÁLISE E DESENV. DE SISTEMAS                  | Tarde              | SD_48_ADS_T                                                        | 20231                                   |                    |                   |                      |          |        |             |   |     |
| Datus           | ANÁLISE E DESENV. DE SISTEMAS                  | Noite              | SN_48_AD5_N                                                        | 20222                                   |                    |                   |                      |          |        |             |   |     |
| to est          | AUTOM.ESCRIT.SECRETARIADO                      | Manhã              | D13_C.A.E.S_M                                                      | 20221                                   |                    |                   |                      |          |        |             |   |     |
| to est          | AUTOM.ESCRIT.SECRETARIADO                      | Manhã              | C13_C.A.E.SM                                                       | 20212                                   |                    |                   |                      |          |        |             |   |     |
| to est          | AUTOM.ESCRIT.SECRETARIADO                      | Noite              | D13_C.A.E.SN                                                       | 20211                                   |                    |                   |                      |          |        |             |   |     |
| to est          | AUTOM.ESCRIT.SECRETARIADO                      | Noite              | A13_CA.E.S_N                                                       | 20202                                   |                    |                   |                      |          |        |             |   |     |
| E at us         | CONSTR.CIVIL:EDIFICIOS                         | Manhã              | C1_C.CEDIFICIOS_M                                                  | 20201                                   |                    |                   |                      |          |        |             |   |     |
| Babus           | CONSTRUCTIVIL:EDIFICIOS                        | noite              | C1_C.CEDIFICIOS_N                                                  | 20172                                   |                    |                   |                      |          |        |             |   |     |
| Core est        | CURSTRUCTVIL:POV.TERRAPAV                      | Noite              | BZ_LUL_PRUV. TEK. PAV_N                                            |                                         |                    |                   |                      |          |        |             |   |     |
| Elabus          | ELETRON.INDUSTR                                | Noite              | A110_ELEIRON_INDUSI_N                                              |                                         |                    |                   |                      |          |        |             |   |     |
| Mist.ui         | G E G                                          | Tasda              | 141_E51RADA5_N                                                     |                                         |                    |                   |                      |          |        |             |   |     |
| 10.000          | GESTÃO DE TURISMO                              | Manhā              | D102 GEST TIRISMO M                                                | Atribuir Disciplina                     |                    |                   |                      |          |        |             |   |     |
| 1               | GESTÃO DE TURISMO                              | Tarde              | A102 GEST TURISMO T                                                |                                         |                    |                   |                      |          |        |             |   |     |
| Datus           | GESTÃO DE TURISMO                              | Tarde              | D102 GEST TURISMO T                                                |                                         |                    |                   |                      |          |        |             |   |     |
| Detur           | GESTÃO EMPRESARIAL                             | EAD                | 64_GEST.EMPEaD                                                     | Atenção! Para copiar a atribuição do s  | emestre Anterior   |                   |                      |          |        |             |   |     |
| Datus           | GESTÃO PÚBLICA                                 | EAD - Univesp      | 129_GESTÃO PÚBLICA_EaD                                             | 1. Informe abaixo o Ano/Semestre Ori    | igem(Copiar de) gu | ie deseia coniari | iara o An            | o/Semes  | tre de | stino(Para) |   |     |
| Detus           | HIDRAULICA SANEAM.AMBIENTAL                    | Manhã              | B26_H.S.AM                                                         | Conjar de - Ano/Semestre Origem         |                    | Para - Ano/Ser    | sestre De            | estino   |        |             |   |     |
| to est          | HIDRAULICA SANEAMAMBIENTAL                     | Tarde              | B26_H.S.AT                                                         |                                         |                    |                   |                      |          |        |             |   |     |
| to est          | HIDRAULICA SANEAM.AMBIENTAL                    | Noite              | A26_H.S.AN                                                         | 20232                                   |                    | 20241             |                      |          |        |             |   |     |
| Datus           | HIDRAULICA SANEAMJAMBIENTAL                    | Noite              | B26_H.S.AN                                                         |                                         |                    |                   |                      |          |        |             |   |     |
| Betus           | INSTALAÇÕES ELÉTRICAS                          | Manhã              | A122_INST_ELÉTRICAS_M                                              |                                         |                    | Para - Tirmo D    | estino               | Ζ.       |        |             |   |     |
| to est          | MAT.PROCESS.COMPON.ELETR.                      | Manhã              | B14_M.P.C.EM                                                       |                                         |                    |                   |                      |          |        | 1           |   |     |
| Sab.us          | MATERIAIS                                      | Manhã              | 124_MATERIAIS_M                                                    |                                         |                    | Manhã 🗸           | <ul> <li></li> </ul> |          |        | 1           |   |     |
| E abuai         | MECANICA DE PRECISÃO                           | Manha              | Ay_MEC. PRECISAO_M                                                 | N                                       |                    |                   |                      | Ν.       |        |             |   |     |
| Co ect          | MECANICA DE PRECISÃO                           | integral<br>Manh i | A9_MEC. PRECISAO_I                                                 | 2. Nigue em Copiar Atribuição de Aula   |                    |                   |                      | <b>N</b> |        |             |   |     |
| Maturi .        | MECANICA PROC PROD                             | Noite              | A4_MEC_PROC_PROD_M                                                 | _ \                                     | -2                 |                   |                      |          |        |             |   |     |
| E abus          | MECANICA PROTETOS                              | Manha              | AS MEC PROJETOS M                                                  | Copiar Atribuição de                    | Aula 🎾             |                   |                      |          |        |             |   |     |
| E at us         | MECANICA:PROJETOS                              | Noite              | AS MEC PROJETOS N                                                  | 3. Si tema irá copiar a atribuição do s | emestre de origen  | n para o destino  |                      |          |        |             |   |     |
| Detus           | MICROELETRONICA                                | Manhā              | A125_MICROELETRÔNICA_M                                             |                                         |                    |                   |                      |          |        |             |   |     |
| Satura .        | SECRET. E ASSESS. INTERN.                      | Manhã              | 142_SECR.ASSES.INTERNM                                             | •                                       |                    |                   |                      |          |        |             |   |     |
| Datua           | SECRET. E ASSESS. INTERN.                      | Noite              | 142_SECR.ASSES.INTERNN                                             |                                         |                    |                   |                      |          |        |             |   |     |
| <b>1</b> 00 and | SOLDAGEM                                       | Tarde              | B95_SOLDAGEM_T                                                     |                                         |                    |                   |                      |          |        |             |   |     |
| to est          | SOLDAGEM                                       | Noite              | B95_SOLDAGEM_N                                                     |                                         |                    |                   |                      |          |        |             |   |     |
| 🖸 atrus         | SOLDAGEM                                       | Noite              | C95_SOLDAGEM_N                                                     |                                         |                    |                   |                      |          |        |             |   |     |
|                 |                                                |                    |                                                                    |                                         |                    |                   |                      |          |        |             |   |     |
|                 |                                                |                    |                                                                    |                                         |                    |                   |                      |          |        |             |   |     |
|                 |                                                |                    |                                                                    |                                         |                    |                   |                      |          |        |             |   |     |
|                 |                                                |                    |                                                                    |                                         |                    |                   |                      |          |        |             |   |     |
|                 |                                                |                    |                                                                    |                                         |                    |                   |                      |          |        |             |   |     |